## SEARCH FOR CUNYFIRST EMPLOYEE ID

## Option #1

- 1. Go to the Hostos **Human Resources Department website**.
- 2. Locate **Related Links**, on the right hand side of the screen.
- 3. Click on **Department Profile**.
- 4. Click on **Log In** button, located on the upper right hand side.
- 5. Press **OK**.
- 6. Enter your Hostos **User ID** and **Password**.
- 7. Click on **Submit**.
- 8. After authentication has been completed, click on **OK**.
- 9. To choose your department, pull the **Drop Down Menu** (down arrow).
- 10. Choose your **Department**. Click on the name of your Department. Note that your **Department Code** is indicated on the left of the department name.
- 11. Press Open.

## Option #2

- 1. Go to the Hostos **Human Resources Department website**.
- 2. Click **e-PAR**, on the left hand side of the screen.
- 3. Log in
- 4. Click **Search** for the Search page
- 5. Enter the employee' name (i.e. last or first name)

- 6. Select **Request Status** = all
- 7. Click the **Search** button at the bottom
- 8. Click one of the listed par id, the CUNYFirst employee id is listed below the name.

If you have difficulty searching for the information, email your concern to Annie, <u>apena@hostos.cuny.edu</u> or James, <u>wwong@hostos.cuny.edu</u>